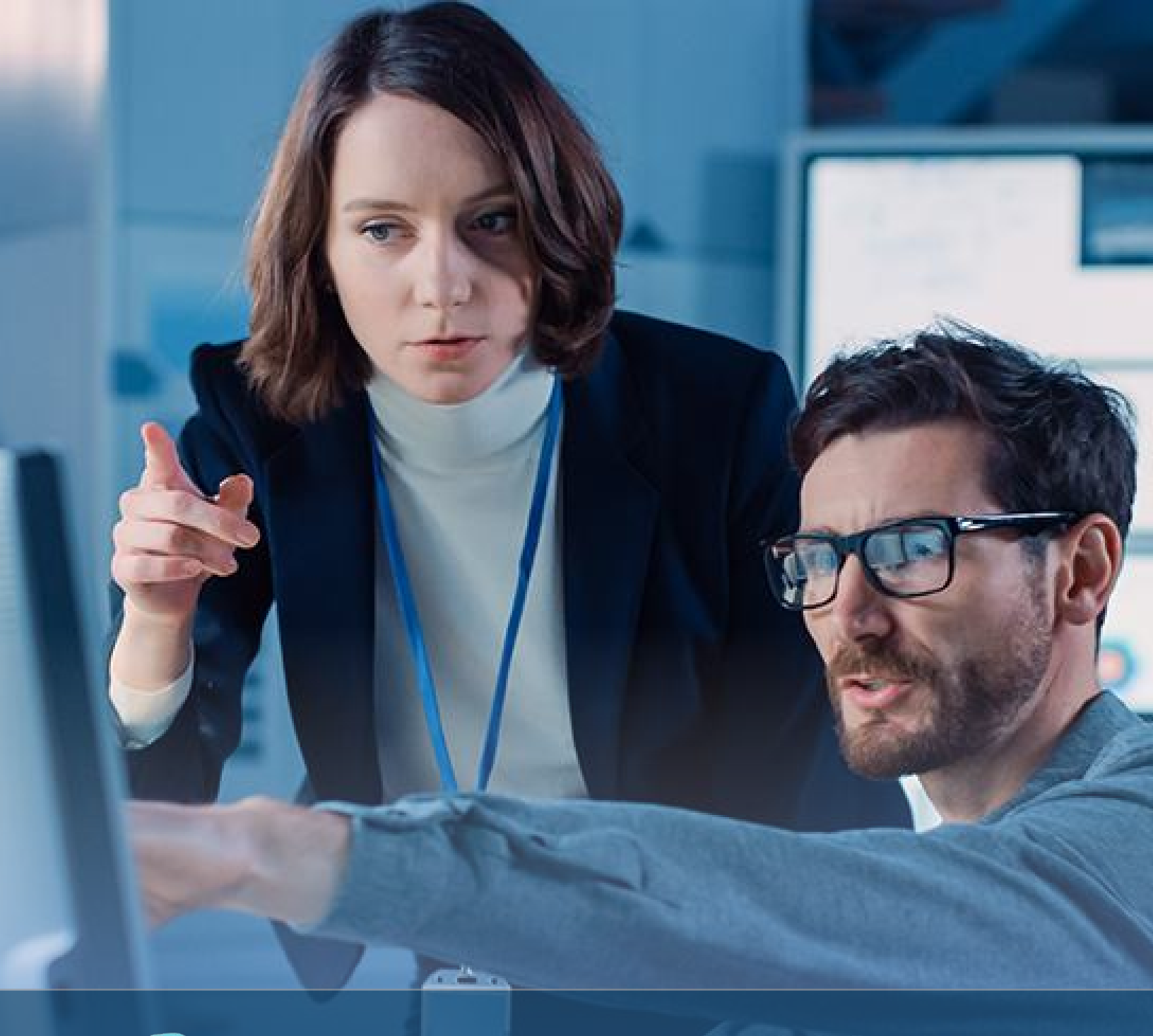

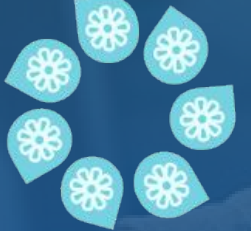

Advanced protection and reporting for your ACH payment stream.

# Kick fraud attempts back where they came from with ACH Positive Pay defenses

Harness the power of a complete product suite focused on Positive Pay, with ACH protections and reporting. Your team can verify payments, handle exceptions, track activity and generate reports, while receiving timely notifications. Positive Pay saves time, money and protects your business from fraud.

#### The Positive Pay Product Suite for ACH includes:

- Business managed ACH filters
- ACH exception decisioning
- Filter Notifications
- Notifications 30 minutes prior to cutoff
- Pay / Return decision history reporting
- Account-specific user entitlements

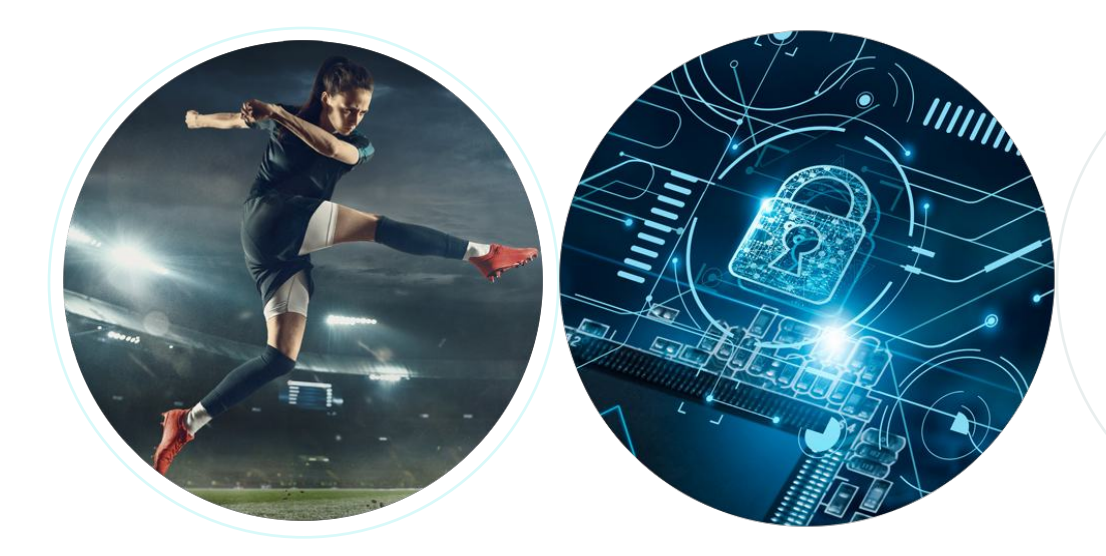

#### **Control the Exception Rules for your business**

You're in control. ACH Exception items are generated because they meet or violate an ACH Filter Rule. Businesses can define rules at the account level for ACH activity. Then every ACH transaction presented for payment is measured against these established rules to determine if further scrutiny is needed.

## EXAMPLE — ACH rules define pre-approved ACH activity for an account and can include some of the following factors:

- Originating company
- Amount range
- Debit or Credit stipulation
- Standard entry class

| <br>7   |
|---------|
| <br>)   |
| <u></u> |

**ACH Filtering Block** Customers are notified when transactions do not meet requirements. For example: if an ACH transaction violates an established filter.

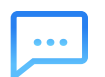

**Notifications** ACH Positive Pay delivers notifications of exceptions that require attention via email, text or mobile push notifications.

| 5 | • |
|---|---|
|   | ノ |

**Data Comparison** Eliminate keying errors by using current exceptions or exception history to create filters with pre-filled data.

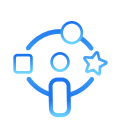

**Entitlements** ACH Positive Pay Entitlements provides the use with the ability to authorize access, review exception reports and choose to pay and return decisions.

## **Mitigate risk with ACH Filter Rules controls**

ACH Filter Rules allow users with the appropriate entitlements to manage, create, edit, and delete ACH Filter Rules. Administrators can enable additional fraud mitigation controls by filtering out unauthorized ACH transactions to provide an additional layer of security to safeguard business assets.

| zarch Aufri Exceptions - Filter Rules |                                        | ACH Exception                                                                                                    | ions - Filte                                                                                                    | er Rules 🔍 🕴 ACH Ex                                                                                                    | ceptions ACH Exceptions -                                                                                                    | Decision Activity                                                                                                    |                                                                             |                                                                                                    |                                                                                                    | Create N                                                                                                    | lew Filter                                                                                                    | 📩 Download                                  |                                                                                                    |
|---------------------------------------|----------------------------------------|----------------------------------------------------------------------------------------------------|----------------------------------------------------------------------------------------------------|----------------------------------------------------------------------------------------------------|----------------------------------------------------------------------------------------------------|----------------------------------------------------------------------------------------------------|-----------------------------------------------------------------------------|----------------------------------------------------------------------------------------------------|----------------------------------------------------------------------------------------------------|----------------------------------------------------------------------------------------------------|----------------------------------------------------------------------------------------------------|---------------------------------------------|----------------------------------------------------------------------------------------------------|
| count                                 |                                        | Rule Name 🗢                                                                                                    | Account \$                                                                                                    | ACH Company Name 🖨                                                                                                    |                                                                                                    | Company ID 🖨                                                                                                    | SEC \$                                                                      | Amount 🗢                                                                                                    | Transaction Type                                                                                                | ¢ Status ♦                                                                                                    | Actions                                                                                                    |                                             | Oper                                                                                                    |
| All                                   |                                        | irs exceptions                                                                                                    | xxxx2020                                                                                                    | SMAC INC                                                                                                    |                                                                                                    | 1984                                                                                                    |                                                                             | \$0.00 - \$1,0                                                                                                    | Debit Allowed                                                                                                   | ACTIVE                                                                                                    | Actions •                                                                                                    |                                             | De                                                                                                    |
| 3H Company Name                       |                                        | tions                                                                                                    |                                                                                                    | 00000                                                                                                    |                                                                                                    | 1004                                                                                                    | 000                                                                         | A100.00                                                                                                    | Dalah Allawa d                                                                                                  |                                                                                                    | -<br>                                                                                                    | 2                                           |                                                                                                    |
| ompany ID                             |                                        | Wendor Une                                                                                                    | XXXXZUZU                                                                                                    | SMACING                                                                                                    |                                                                                                    | 1984                                                                                                    | PPD                                                                         | \$100.00                                                                                                    | Debit Allowed                                                                                                   | ACTIVE                                                                                                    | Edit                                                                                                    | 9                                           | ົ                                                                                                    |
|                                       |                                        | HOY TEST DEMO                                                                                                    | xxxx2020                                                                                                    | SMAC INC                                                                                                    |                                                                                                    | 1984                                                                                                    | PPD                                                                         | \$150.00 - \$                                                                                                    | Debit Allowed                                                                                                   | ACTIVE                                                                                                    | Clone Crite                                                                                                    | eria                                        | 3                                                                                                    |
| C Code                                |                                        | test new rule                                                                                                    | xxxx2020                                                                                                    | SMAC INC                                                                                                    |                                                                                                    | 1984                                                                                                    | PPD                                                                         | \$250.00                                                                                                    | Debit Allowed                                                                                                   | ACTIVE                                                                                                    | Delete                                                                                                    |                                             |                                                                                                    |
| a)i <b>▼</b>                          | ~                                      | Mark Test                                                                                                    | xxxx2020                                                                                                    | SMAC INC                                                                                                    |                                                                                                    | 1984                                                                                                    | PPD                                                                         | \$250.00                                                                                                    | Debit Allowed                                                                                                   | ACTIVE                                                                                                    | Actions •                                                                                                    |                                             |                                                                                                    |
| nount                                 |                                        | CB Filter Nine                                                                                                    | xxxx2020                                                                                                    | SMAC INC                                                                                                    |                                                                                                    | 1984                                                                                                    | PPD                                                                         | \$505.00                                                                                                    | Debit Allowed                                                                                                   | ACTIVE                                                                                                    | Actions •                                                                                                    |                                             |                                                                                                    |
| insaction Type                        |                                        | CB Filter Eight                                                                                                    | xxxx2020                                                                                                    | SMAC INC                                                                                                    |                                                                                                    | 1984                                                                                                    | PPD                                                                         | \$550.00                                                                                                    | Debit Allowed                                                                                                   | ACTIVE                                                                                                    | Actions •                                                                                                    |                                             | ÷.,                                                                                                    |
|                                       |                                        | Debit exception                                                                                                    | xxxx2020                                                                                                    | SMAC INC                                                                                                    |                                                                                                    | 1984                                                                                                    | CCD                                                                         |                                                                                                    | Debit Allowed                                                                                                   | ACTIVE                                                                                                    | Actions •                                                                                                    |                                             |                                                                                                    |
| tus 🗸                                 |                                        | Allow Debit                                                                                                    | www.2020                                                                                                    | SMACING                                                                                                    |                                                                                                    | 1094                                                                                                    | PPD                                                                         | \$500.00                                                                                                    | Debit Allowed                                                                                                   | ACTIVE                                                                                                    |                                                                                                    |                                             | Ξ.                                                                                                    |
| v<br>>                                | >                                      | ACH Exceptions                                                                                                    | s - Filter R                                                                                                    | ules 🎱 🕴 ACH Except                                                                                                    | ions ACH Exceptions - Dec                                                                                                    | ision Activity                                                                                                    |                                                                             |                                                                                                    |                                                                                                    | Create New                                                                                                    | Filter 📩 I                                                                                                    | Download                                    | ₽P                                                                                                    |
| Search Reset                          | Exceptions - Filter Rules              | ACH Exceptions       Rule Name      Acc       ris exceptions     xx       Vendor One     xx       Filter Bule Detail                                                                                                    | s - Filter R<br>ccount \$<br>xxx2020<br>xxx2020                                                                                                    | Ules I ACH Except<br>ACH Company Name I<br>SMAC INC<br>SMAC INC                                                                                                    | ACH Exceptions - Dec                                                                                                    | ision Activity           Company ID •         S           19841984         F           19841984         F           Credits Allowed         D                                                                                                    | SEC \$                                                                      | Amount                                                                                                    | Transaction Type 🗣<br>Debit Allowed<br>Debit Allowed                                                            | Create New<br>Status & Ac<br>ACTIVE Ac<br>ACTIVE Ac                                                                                                    | Filter 🛓 I<br>etions<br>etions 🔻                                                                                                    | Download<br>Q                               | Details                                                                                                    |
| Starch Reset                          | h ACH Exceptions - Filter Rules        | ACH Exceptions Rule Name  Acc irs exceptions xx Vendor One xx Filter Rule Detail                                                                                                    | s - Filter R<br>ccount<br>xxx2020<br>xxx2020<br>Account xx                                                                                                    | ACH Except<br>ACH Company Name &<br>SMAC INC<br>SMAC INC<br>COX2020 Account Filter S                                                                                                    | ettings Debits Not Allowed / (                                                                                                    | ision Activity<br>Company ID • S<br>19841984<br>19841984 F<br>Credits Allowed •                                                                                                    | SEC \$                                                                      | Amount                                                                                                    | Transaction Type 🗣<br>Debit Allowed<br>Debit Allowed                                                            | Create New Status  Active Active Acti | Filter ± L<br>ations<br>ations •                                                                                                    | Download<br>Q;                              | P P cen All Details X                                                                                                    |
| Search Reset                          | Search ACH Exceptions - Filter Rules 🗸 | ACH Exceptions Rule Name  Ac rrs exceptions X Vendor One X Filter Rule Detail ACH Company Name SMACI NC D 19841984                                                                                                    | s - Filter R<br>ccount<br>xxx2020<br>Account xx<br>e                                                                                                    | ACH Company Name  ACH Company Name  SMAC INC SMAC INC COV2020 Account Filter S                                                                                                    | ACH Exceptions - Dec<br>ettings Debits Not Allowed / 4<br>SEC Code<br>PPD<br>Amount<br>\$100.00<br>Tentation Type<br>Debit Allowed   | Islon Activity<br>Company ID © S<br>19841984<br>19841984 F<br>Credits Allowed ©                                                                                                    | SEC \$<br>PPD<br>Ex<br>NJ<br>Sti<br>Ac                                      | Amount   Amount                                                                                                    | Transaction Type                                                                                                | Create New<br>Status © AC<br>ACTIVE AC<br>ACTIVE AC<br>Audit<br>07/31/2021                                                                                                    | Filter 🛃 1<br>ettions<br>ettions V<br>ettions V<br>ettion | Download<br>Qr<br>Imported<br>Created       | Petails                                                                                                    |
| Search Reset                          | Search ACH Exceptions - Filter Rules   | ACH Exceptions Rule Name  Act I's exceptions X Vendor One X C Filter Rule Detail ACH Company Name Gige41984 X TEST DEMO X X X X X X X X X X X X X X X X X X X                                                                                                    | s - Filter R<br>ccount 4<br>xxx2020<br>Account xx<br>e                                                                                                    | ACH Except<br>ACH Company Name<br>SMAC INC<br>SMAC INC<br>SMAC INC                                                                                                    | ACH Exceptions - Dec<br>ettings: Debits Not Allowed / 0<br>SEC Code<br>PPD<br>Amount<br>S100.00<br>Transaction Type<br>Debit Allowed | Islain Activity<br>Company ID & S<br>19841984 F<br>Credits Allowed C<br>19841984 F                                                                                                    | SEC (*)<br>PPD<br>EXX<br>NV<br>Sti<br>Ac                                    | Amount Image: Constraint Constraint         Constraint Constraint         Constraint         Constraint <td< td=""><td>Transaction Type</td><td>Create New Status  Active Active Acti</td><td>Either 📩 I Litons vitions vitions vit</td><td>Download</td><td>P P<br/>cen All<br/>Details<br/>X<br/>Details</td></td<> | Transaction Type                                                                                                | Create New Status  Active Active Acti | Either 📩 I Litons vitions vitions vit                                                                                                    | Download                                    | P P<br>cen All<br>Details<br>X<br>Details                                                                                                    |
| Search Reset                          | Search ACH Exceptions - Filter Rules 🗙 | ACH Exceptions Rule Name   Ac irs exceptions X Vendor One X Filter Rule Detail ACH Company Name SMAC INC Company ID 19941984 X test new rule X X                                                                                                    | s - Filter R<br>ccount<br>xxx22220<br>Account x<br>Account x<br>xxx22220<br>xxx22220<br>xxx22220<br>xxx22220<br>xxx22220<br>xxx22220<br>xxx22220<br>xxx22220<br>xxx22220<br>xxx22220<br>xxx22220<br>xxx22220<br>xxx22220<br>xxx22220<br>xxx22220<br>xxx22220<br>xxx22220<br>xxx22220<br>xxx222020<br>xxx222020<br>xxx222020<br>xxx222020<br>xxx222020<br>xxx222020<br>xxx222020<br>xxx222020<br>xxx222020<br>xxx222020<br>xxx222020<br>xxx222020<br>xxx222020<br>xxx222020<br>xxx222020<br>xxx22020<br>xxx22020<br>xxx | ACH Except<br>ACH Company Name<br>SMAC INC<br>SMAC INC<br>SMAC INC<br>SMAC INC                                                                                                    | ettings Debits Not Allowed / d<br>SEC Code<br>PPD<br>Amount<br>STOLOD<br>Transaction Type<br>Debit Allowed                           | Lision Activity         s           Company ID         s           19841984         F           Credits Allowed         F           19841984         F           19841984         F           19841984         F           19841984         F                                                                                                    | SEC Ф<br>РРД<br>В 2017<br>N/<br>St.<br>Ас                                   | Amount                                                                                                    | Transaction Type                                                                                                | Create New Status  Active Active Acti | Filter    Filter                                                                                                    | Download Q                                  | <ul> <li>P</li> <li>Penal</li> <li>Details</li> <li>X</li> <li>A</li> <li>Details</li> <li>Details</li> <li>Details</li> </ul>                                                                                                    |
| Search Reset                          | Search ACH Exceptions - Filter Rules   | ACH Exceptions           Rule Name Ф         Acc           Iris exceptions         xx           Vendor One         xx           Filter Rule Detail         xx           Filter Rule Dotability         xx           SACH Company Nume         SMACH Company Nume           SMACH NC         xx           TEST DEMO         xx           Mark Test         xx                                                                                                    | s - Filter R           ccount \$           xxx22220           xxx22220           xxx22220           xxx22220           xxx22220           xxx22220           xxx22220           xxx22220           xxx22220                                                                                                    | ACH Except<br>ACH Company Name &<br>SMAC INC<br>SMAC INC<br>COC2020 Account Filter S<br>SMAC INC<br>SMAC INC<br>SMAC INC<br>SMAC INC                                                                                                    | ons ACH Exceptions - Dec<br>ettings Debits Not Allowed / 4<br>SEC Code<br>PAPO<br>AS100.00<br>Transaction Type<br>Debit Allowed      | Lision Activity         s           Company ID @         s           19841984         F           19841984         F           Credits Allowed         F           19841984         F           19841984         F           19841984         F           19841984         F           19841984         F           19841984         F           19841984         F                                                                                        | ыес \$<br>РРД<br>В К.У.<br>St.<br>St.<br>Ac                                 | Amount                                                                                                    | Transaction Type   Transaction Type   Debit Allowed  Debit Allowed  Debit Allowed  Debit Allowed  Debit Allowed | Create New           Status Image: A converting of the status of the status of                                                   | Filter 4 to 100 to 100                                                                                                    | Download                                    | <ul> <li>Provide the second second secon</li></ul> |
| Search Reset                          | Search ACH Exceptions - Filter Rules   | ACH Exceptions Rule Name  Act Ira exception Ira exception  | s         Filter R           ccount \$            ccount \$            ccount                                                                                                    | ACH Company Name  ACH Company Name  ACH Company Name  SMAC INC SMAC INC SMA | ACH Exceptions - Dec<br>ettings Debits Not Allowed / 4<br>SEC Code<br>PPD<br>Amount<br>\$100.00<br>Transaction Type<br>Debit Allowed | Islon Activity         s           Company ID @         S           19841984         F           19841984         F           Credita Allowed         F           19841984         F           19841984         F           19841984         F           19841984         F           19841984         F           19841984         F           19841984         F           19841984         F                                                            | PPD Ext<br>PPD Ext<br>NV<br>Star<br>PPD PPD PPD PPD PPD PPD PPD PPD PPD PPD | Amount                                                                                                    | Transaction Type                                                                                                | Create New           Status ©         AC           ACTIVE         AC           ACTIVE         AC           ACTIVE         AC           ACTIVE         AC           ACTIVE         AC           ACTIVE         AC           ACTIVE         AC           ACTIVE         AC           ACTIVE         AC           ACTIVE         AC           ACTIVE         AC           ACTIVE         AC           ACTIVE         AC           ACTIVE         AC                                                                                                    | Filter                                                                                                    | Download<br>Download<br>Imported<br>Greated | Peroversion                                                                                                    |
| Search Reset                          | Search AOH Exceptions - Filter Rules   | ACH Exceptions Rule Name  Act Ira exception Company Filter Rule Detail Company Name SMAC IRK Company Name SMAC IRK Company Company Com | s         Filter R           acount \$         acount \$           acount \$         acount \$                                                                                                    | ACH Company Name  ACH Company Name  ACH Company  | ACH Exceptions - Dec<br>ettings Debits Not Allowed / 4<br>SEC Code<br>PPD<br>Amount<br>S100.00<br>Transaction Type<br>Debit Allowed  | Lision Activity         s           Company ID @         S           19841984         F           19841984         F           Credits Allowed         F           19841984         F           19841984         F           19841984         F           19841984         F           19841984         F           19841984         F           19841984         F           19841984         F           19841984         F           19841984         F | SEC \$                                                                      | Amount                                                                                                    | Transaction Type                                                                                                | Create New Status   ACTIVE AC ACTIVE ACTIVE AC ACTIVE ACTIVE ACTIVE ACTIVE ACTIVE ACTIVE ACTIVE ACTIVE ACT | Filter   Filter                                                                                                    | Download                                    | Proving a second second s            |

**1 Search ACH Exception Filter Rules** allow users to search on Account, ACH Company Name, Company ID, SEC Code, Amount Transaction Type and Status to find specific Filter Rules.

**2 Actions** provide users with the ability to edit, clone or delete each itemized rule in the search results.

**3 Details** link expands the ACH Filter Rule to view additional information.

**4 Audit** trail catalogs who created, updated, or deleted the filter rule including:

- Username
- Action taken
- Date and time stamp

#### **Create ACH Filter Rules anytime you want**

Anytime during the workflow users can decide if new rule would be more appropriate. ACH Filter Rules filters transactions from specific payers by using their ACH company ID, ACH company name, types of pre-authorizations (SEC Codes) or designated transaction amounts. ACH Filter Rules can be utilized to allow or stop ACH Transactions that pose risk factors. ACH transactions that do not meet the filter rule criteria will generate an ACH Exceptions item that can be decisioned (Pay or Return) when working ACH Exception items with ACH Positive Pay.

| tooount                                                                                                    | Ru         | ule Name 🖨      | Account \$        | ACH Company Name 🗢 | Company ID \$                                                                 | SEC \$                                                       | Amount \$      | Transaction Type | ÷ 📕                | Status 🖨  | Actions          | Open All                       |                     |
|----------------------------------------------------------------------------------------------------|------------|-----------------|-------------------|--------------------|-------------------------------------------------------------------------------|--------------------------------------------------------------|----------------|------------------|--------------------|-----------|------------------|--------------------------------|---------------------|
| All                                                                                                    | •          | e evoentione    | vvvv2020          | SMAC INC           | 10941094                                                                      |                                                              | 80.00.81.0     | Debit Allowed    |                    |           | Actions          | Detaile                        |                     |
| ACH Company Name                                                                                                    | Ve         | endor One       | xxxx2020          | SMAC INC           | 10841084                                                                      | PPD                                                          | \$100.00       | Debit Allowed    |                    |           | Actions -        | Dataile                        |                     |
| Company ID                                                                                                    | TE         | EST DEMO        | xxxx2020          | SMAC INC           | 10841984                                                                      | PPD                                                          | \$150.00.\$    | Debit Allowed    |                    | IVE       | Actions          | Dataile                        |                     |
|                                                                                                    | Tes        | est new rule    | xxxx2020          | SMAC INC           | 10841084                                                                      | PPD                                                          | \$250.00       | Debit Allowed    |                    |           | Actions *        | Details                        |                     |
| EC Code                                                                                                    |            | at new rule     | ANALOLO           |                    | 104104                                                                        | 110                                                          | 5200.00        | Dean Allowed     |                    |           | Actiona -        | <u>octana</u>                  |                     |
| All                                                                                                    | • Ma       | lark Test       | xxxx2020          | SMAC INC           | 19841984                                                                      | PPD                                                          | \$250.00       | Debit Allowed    | ACT                | TIVE      | Actions •        | Details                        |                     |
| mount                                                                                                    | CE         | B Filter Nine   | xxxx2020          | SMAC INC           | 19841984                                                                      | PPD                                                          | \$505.00       | Debit Allowed    | ACT                | TIVE      | Actions -        | Details                        |                     |
|                                                                                                    | CE         | B Filter Eight  | xxxx2020          | SMAC INC           | 19841984                                                                      | PPD                                                          | \$550.00       | Debit Allowed    | ACT                | TIVE      | Actions +        | Details                        |                     |
| ransaction Type                                                                                                    | - De       | ebit exception  | xxxx2020          | SMAC INC           | 19841984                                                                      | CCD                                                          |                | Debit Allowed    | ACT                | TIVE      | Actions •        | Details                        |                     |
| itatus                                                                                                    | All        | llow Debit      | xxxx2020          | SMAC INC           | 19841984                                                                      | PPD                                                          | \$500.00       | Debit Allowed    | ACT                | TIVE      | Actions •        | Details                        |                     |
| All                                                                                                    | • Un       | nion            | xxxx2021          | SMAC INC           | 19841984                                                                      | PPD                                                          | \$0.00 - \$30  | Debit Allowed    | ACT                | TIVE      | Actions <b>T</b> | Details                        |                     |
| HExceptions - Create ACH                                                                                                    | H Filter R | Rule            |                   |                    |                                                                               |                                                              |                |                  |                    |           |                  |                                |                     |
| Exceptions - Create ACH<br>Create ACH Filter 2. Review                                                                                                    | H Filter R | Rule            | irm               | <u>}</u>           | elect an account to lo                                                        | d its filter sett                                            | inas <b>()</b> |                  |                    |           |                  |                                |                     |
| H Exceptions - Create ACH<br>. Create ACH Filter 2. Review<br>CH Filter Rule Settings                                                                       | H Filter R | Rule            | irm               | 2                  | elect an account to loa<br>Account Fil                                        | id its filter sett<br>ter Settings                           | ings 🚯         |                  |                    |           |                  |                                | * indicates Requir  |
| H Exceptions - Create ACH<br>. Create ACH Filter 2. Review<br>CH Filter Rule Settings<br>Durit *                                                            | H Filter R | Rule            | irm               | S                  | select an account to los<br>Account Fil                                       | id its filter sett<br>ter Settings                           | ings           |                  | Amou               | int Range |                  | Specific Amount                | * Indicates Require |
| H Exceptions - Create ACH<br>. Create ACH Filter 2. Review<br>CH Filter Rule Settings<br>Dunt *<br>r Rule Name *                                            | H Filter R | Rule            | irm               | S                  | Select an account to lo<br>Account Fil<br>Amour                               | id its filter sett<br>ter Settings<br>t                      | ings 🚯         | S                | <u>Ато</u><br>0.00 | int Range |                  | Specific Amount                | * Indicates Require |
| H Exceptions - Create ACH<br>. Create ACH Filter 2. Review<br>CH Filter Rule Settings<br>punt *<br>r Rule Name *<br>pany ID *                               | H Filter R | Rule            | irm               | S                  | Relect an account to low<br>Account Fla<br>Q<br>Amour<br>SEC Co               | id its filter sett<br>ter Settings<br>t<br>t                 | ings           | S                | Ато.<br>0.00       | int Range | R R              | Specific Amount                | * Indicates Require |
| Create ACH Filter     2. Review     Create ACH Filter     2. Review     CH Filter Rule Settings     sunt *     Rule Name *     pany ID *     aaction Type * | H Filter R | Rule<br>3. Conf | irm<br>Debit Allo | s                  | elect an account to lo<br>Account Fi<br>Amour<br>SEC Cr<br>ACH C              | id its filter sett<br>ter Settings<br>t<br>de<br>ompany Name | ings 🔁         | s                | Amot<br>0.00       | int Range |                  | Specific Amount<br>Range end   | * indicates Requir  |
| Create ACH Filter 2. Review  I Filter Rule Settings  unt * Rule Name * pany ID * saction Type *                                                             | H Filter R | Rule<br>3. Conf | irm<br>Debit Allo | ved                | elect an account to loi<br>Account Fil<br>Amour<br>SEC Cr<br>ACH C<br>Expirat | id its filter sett<br>fer Settings<br>t<br>de<br>ompany Name | ngs ()         |                  | Amot<br>0.00       | int Range |                  | Specific Amount<br>o Range end | * indicates Requin  |

**1 Create New Filter** is available at anytime within the work flow. When selected the Create ACH Filter Rule screen is activated.

**2 ACH Filter Rule Settings** provides the criteria needed to establish a new ACH Filter Rule. When the form is completed the user can review before confirming the new rule.

## Start decisioning right from the dashboard

As soon as you log in, the Positive Pay Exceptions Dashboard widget puts everything you need at eye level to Pay, Return or view current ACH Exceptions. These useful features allows your team members to review exceptions, execute decisions right from the dashboard.

| ay<br>II | Return<br><u>All</u> | Account 🗢 | ACH Company 🚔 | Amount 🗢 | Posted Date 🜲 | Туре 荣    | SEC Code 🜲 | Description 🗢                                    |
|----------|----------------------|-----------|---------------|----------|---------------|-----------|------------|--------------------------------------------------|
| C        | 0                    | 188       | SMAC CSP      | \$10.00  | 07/07/2023    | ACH Debit | CCD        | CSP SMAC CSP CCD                                 |
| C        | 0                    | -         | SMAC INC      | \$2.24   | 07/07/2023    | ACH Debit | PPD        | ACH BATCH SMAC INC PPD 999994463000002 ACH BATCH |
| )        | 0                    | 100       | SMAC INC      | \$1.17   | 07/07/2023    | ACH Debit | PPD        | ACH BATCH SMAC INC PPD 999994463000001 ACH BATCH |
| C        | 0                    | -         | SMAC INC      | \$1.08   | 07/07/2023    | ACH Debit | PPD        | ACH BATCH SMAC INC PPD 999994463000003 ACH BATCH |
| ng 1 to  | o 10 of 18 items     |           |               |          |               |           |            | First Previous 1 2 Next Last 10                  |
| eview    | 3                    |           |               |          |               |           |            |                                                  |

| Positive Pay     | Check Exception | ns (86) ACH Except | ions (13) |               |           |            |                                                  |
|------------------|-----------------|--------------------|-----------|---------------|-----------|------------|--------------------------------------------------|
| Decision Taken 🗢 | Account 🜲       | ACH Company 🌲      | Amount 🖨  | Posted Date 🖨 | Туре 🖨    | SEC Code 🗢 | Description 🗢                                    |
| Return           |                 | SMAC INC           | \$21.45   | 08/23/2023    | ACH Debit | PPD        | ACH BATCH SMAC INC PPD 999994463000005 ACH BATCH |
| Pay              |                 | SMAC INC           | \$18.91   | 08/23/2023    | ACH Debit | PPD        | ACH BATCH SMAC INC PPD 999994463000006 ACH BATCH |
| Return           |                 | SMAC INC           | \$121.00  | 08/23/2023    | ACH Debit | PPD        | ACH BATCH SMAC INC PPD 999994463000003 ACH BATCH |
| Pay              |                 | SMAC INC           | \$50.00   | 08/23/2023    | ACH Debit | PPD        | ACH BATCH SMAC INC PPD 999994463000001 ACH BATCH |
| Viewing 4 items  |                 |                    |           |               |           |            |                                                  |
| Save             | Back            |                    |           |               |           |            |                                                  |

**1. Pay All / Return All** buttons enable users to select a single ACH Exceptions or bulk select multiple ACH Exceptions to process or return. 2. Relevant ACH Exceptions information. At a glance, users can swiftly review the information associated with each ACH Exception, including: Account Number, Company, Amount, Posted Date, SEC Code, and a Description. **3. Review** gives the user the opportunity to see a focused view of their select items to be decisioned.

#### Perform decisions where they need to work

Whether on mobile or desktop, the ACH Exceptions decisioning process is clean and efficient. On the desktop, users can expand the filters to find a specific Positive Pay exception. 'Type to Filter' is available by simply typing either the Account number, ACH Company, Amount, Posted Date, Type, or SEC Code. On the mobile platform, you can quickly and easily access ACH Exceptions; however, 'Type to Filter' is available on desktop only.

| ision                            |              |                       |   |           |         |            |                             | 0           |                    |           |            |                                                             |                    |
|----------------------------------|--------------|-----------------------|---|-----------|---------|------------|-----------------------------|-------------|--------------------|-----------|------------|-------------------------------------------------------------|--------------------|
| Exceptions                       | Q \$         |                       |   |           |         | 2          |                             |             |                    |           |            |                                                             |                    |
| ) xx6999<br>Island Adventur3     | \$236.77     | Search ACH Exceptions | ~ | ACH Exc   | eptions | ACH Exc    | eptions - Decision Activity | ACH Excepti | ons - Filter Rules |           |            |                                                             | 🕹 Download 🛛 🔒 Pri |
| ) xxxxxx5891<br>Island Adventure | \$122.33     | Accounts              |   | Type to f | iter    | Q          |                             |             |                    |           |            |                                                             |                    |
| xxxxx5891<br>Island Adventur3    | \$45.66      | All                   | - | Pay       | Return  | Account \$ | ACH Company \$              | Amount Φ    | Posted Date 🗢      | туре Ф    | SEC Code 🗢 | Description Φ                                               |                    |
|                                  | Pay 0 Retarn | Specific Amount       | - | 0         | 0       |            | MATTHEW CTX                 | \$33.00     | 05/16/2023         | ACH Debit | стх        | PAYMENTCTX MATTHEW CTX CTX PAYMENT CTX DATA 999994463000002 | Create Filter Rul  |
|                                  |              | \$0.00                |   | 0         |         | 4)         | SMAC INC                    | \$2,800.00  | 05/16/2023         | ACH Debit | PPD        | ACH BATCH SMAC INC PPD 999994463000006 ACH BATCH            | Create Filter Rul  |
|                                  |              | Posted Date           |   | 0         |         |            | Philo 000                   | 6500.00     | 05(16)2022         | ACU Daha  | 000        | 200 0440 000 200                                            | Create Eller D.d   |
|                                  |              | Select Posted Date    | - | 0         | 0       |            | anno car                    | \$300.00    | 00/10/2023         | AGH DEDIC | 000        | car awar car cos                                            | Create Pilter Ruk  |
|                                  |              | SEC Code              |   | 0         |         |            | SMAC CSP                    | \$10.00     | 05/16/2023         | ACH Debit | CCD        | CSP SMAC CSP CCD                                            | Create Filter Ruk  |
|                                  |              | All                   | - | 0         | 0       |            | Smac INC                    | \$2.22      | 05/16/2023         | ACH Debit | PPD        | ACH BATCH Smac INC PPD 999994463000002 ACH BATCH            | Create Filter Rule |
|                                  |              | Entry Description     |   | 0         | 0       |            | SMAC INC                    | \$121.00    | 05/16/2023         | ACH Debit | PPD        | ACH BATCH SMAC INC PPD 999994463000003 ACH BATCH            | Create Filter Rule |
| Review                           | )            |                       | _ | 0         | 0       |            | SMAC INC                    | \$50.00     | 05/16/2023         | ACH Debit | PPD        | ACH BATCH SMAC INC PPD 999994463000001 ACH BATCH            | Create Filter Rule |
|                                  |              |                       |   | 0         |         |            | SMAC INC                    | \$21.45     | 05/16/2023         | ACH Debit | PPD        | ACH BATCH SMAC INC PPD 999994463000005 ACH BATCH            | Create Filter Rule |
|                                  |              |                       |   | 0         | 0       |            | SMAC INC                    | \$18.91     | 05/16/2023         | ACH Debit | PPD        | ACH BATCH SMAC INC PPD 999994463000006 ACH BATCH            | Create Filter Rule |
|                                  |              |                       |   |           |         |            |                             |             |                    |           |            |                                                             |                    |

**1 Search Filter** for ACH Exceptions has search criteria including posted date and entry description.

**2 Information icon** provides information to help the user understand what they are seeing on the screen.

**3 Create Filter Rule** An ACH Filter Rule can be created while working an ACH Exceptions item. When selected, you are redirected to the Create ACH Filter Rule workflow.

**4 Pay and Return Radio Buttons** allow for quick itemization.

#### **Leverage Historical Data to Your Advantage**

Understanding the history of each activity is essential. The ACH Positive Pay Exceptions Decision Activity flow provides an easy-to-follow historical review with detailed auditing, making it easier for users to comprehend the sequence of events and identify issues.

| earch ACH Exceptions - Decision Activity <              | ACH Exc      | ceptions - Decision   | Activity 🖗     | ACH Exceptio | ns ACH Exception | ns - Filter Rule: | 3              |            |             |                                                  | 🛓 Download 👻 🖨 Prin |
|---------------------------------------------------------|--------------|-----------------------|----------------|--------------|------------------|-------------------|----------------|------------|-------------|--------------------------------------------------|---------------------|
| ecision Taken:<br>∂ All  ○ Pay  ○ Return  ○ No Decision | Type to filt | ter Q                 | 3              |              |                  |                   |                |            |             |                                                  |                     |
| count                                                   | Decision \$  | Decision Date +       | Decision By \$ | Account \$   | ACH Company \$   | Amount \$         | Posted Date \$ | Type ≎     | SEC Code \$ | Description \$                                   |                     |
| All Selected 👻                                          | PAY          | 05/08/2023 10:46AM    | Joe Matthew    |              | Matthew Lights   | \$1.00            | 05/05/2023     | ACH Debit  | CCD         | PREF N Matthew Lights CCD                        | Create Filter Rule  |
| mount:                                                  | PAY          | 04/20/2023 10:48AM    | smac           |              | SMAC INC         | \$121.00          | 04/19/2023     | ACH Debit  | PPD         | ACH BATCH SMAC INC PPD 999994463000003 ACH BATCH | Create Filter Rule  |
| -Select Paid Amount-                                    | PAY          | 04/18/2023 9:39AM     | smac           |              | SMAC INC         | \$121.00          | 04/17/2023     | ACH Debit  | PPD         | ACH BATCH SMAC INC PPD 999994463000003 ACH BATCH | Create Filter Rule  |
| sted Date:                                              | RETURN       | 04/18/2023 9:39AM     | smac           |              | SMAC INC         | \$121.00          | 04/17/2023     | ACH Debit  | PPD         | ACH BATCH SMAC INC PPD 999994463000003 ACH BATCH | Create Filter Rule  |
| -Select Posted Date-                                    | PAY          | 03/09/2023 11:29AM    | Joe Matthew    |              | MATTHEW 2        | \$1.40            | 03/08/2023     | ACH Credit | PPD         | OFFSET 0 MATTHEW 2 PPD 999994463000001           | Create Filter Rule  |
| All Selected                                            | RETURN       | 03/09/2023 11:27AM    | Joe Matthew    |              | MATTHEW 2        | \$2.22            | 03/08/2023     | ACH Debit  | PPD         | OFFSET 0 MATTHEW 2 PPD 999994463000002           | Create Filter Rule  |
| try Description:                                        | PAY          | 03/09/2023 11:27AM    | Joe Matthew    |              | MATTHEW 2        | \$1.11            | 03/08/2023     | ACH Debit  | PPD         | OFFSET 0 MATTHEW 2 PPD 999994463000001           | Create Filter Rule  |
|                                                         | RETURN       | 03/02/2023 9:28AM     | admin          |              | MATTHEW 2        | \$3.33            | 03/01/2023     | ACH Debit  | PPD         | OFFSET 0 MATTHEW 2 PPD 999994463000003           | Create Filter Rule  |
|                                                         | PAY          | 02/13/2023 11:49AM    | Chucky Bob     |              | SMAC INC         | \$1.17            | 02/10/2023     | ACH Debit  | PPD         | ACH BATCH SMAC INC PPD 999994463000001 ACH BATCH | Create Filter Rule  |
|                                                         | PAY          | 02/13/2023 11:49AM    | Chucky Bob     |              | SMAC INC         | \$1.08            | 02/10/2023     | ACH Debit  | PPD         | ACH BATCH SMAC INC PPD 999994463000003 ACH BATCH | Create Filter Rule  |
|                                                         | Viewing 1 -  | 10 of 9061 exceptions |                |              |                  |                   |                |            |             |                                                  |                     |

**1 Search Filter** includes All Decisioned Items, Paid Items, Returned Items, as well as No Decisions. **2 Information icon** provides information to help the user understand what they are seeing on the screen. **3 Type to Filter** for faster searching across results, based on account number, checking number, dates, etc.

#### Grant & Manage Entitlements for your users

Team managers will have the ability to manage user access and set specific limitations. Additionally, the company administrator can assign Positive Pay entitlements to authorized users.

| Status: Ac                                                                                                    | tive |                                 |                     |                   |                 |                   |                 |
|----------------------------------------------------------------------------------------------------|------|---------------------------------|---------------------|-------------------|-----------------|-------------------|-----------------|
| User Information                                                                                                    |      | Positive Pay Entitlemen         | ts                  |                   |                 |                   |                 |
| Account Access                                                                                                    |      | Check Exceptions ACH Exceptions | ACH Filters         |                   |                 |                   |                 |
| P Access                                                                                                    |      | Type to filter Q                |                     |                   |                 |                   |                 |
| Time Access                                                                                                    |      | Account Number 🗘                | Account Name 🗘      | Create ACH Filter | Edit ACH Filter | Delete ACH Filter | View ACH Filter |
| ACCOUNT RECONCILIATION                                                                                                    | ~    | xxxx2020                        | Business Operations |                   |                 |                   | 5               |
|                                                                                                    |      | xxxx2021                        | Operations          |                   |                 |                   | 12              |
| Entitlements                                                                                                    |      |                                 |                     |                   |                 |                   |                 |
| ACH<br>Entitlements                                                                                                    | ^    |                                 |                     |                   |                 |                   |                 |
| ACH<br>Entitlements<br>User Limits                                                                                                    | ^    |                                 |                     |                   |                 |                   |                 |
| ACH<br>Entitlements<br>User Limits<br>POSITIVE PAY                                                                                                    | ^    |                                 |                     |                   |                 |                   |                 |
| ACH ACH Sentitlements Jser Limits POSITIVE PAY Entitlements                                                                                                    | ^    |                                 |                     |                   |                 |                   |                 |
| ACH ACH Strittements Service PAY Service PAY Service P | ^    |                                 |                     |                   |                 |                   |                 |
| Intrilements Identifiements Identifiements Identifiements Identifiements REPORTING Intrilements Identifiements Identifiement Identifiement Identifiem | ^    |                                 |                     |                   |                 |                   |                 |

#### **Positive Pay Entitlements:**

- Work ACH Exceptions
- Create ACH Filter
- Edit ACH Filter
- Delete ACH Filter
- View ACH Filter

Let's keep the conversation going. For more information on ACH, wires, reporting or our cash management platform in general, contact us.